# STUDENT SELF SERVICE REGISTRATION

# OFFICE OF THE REGISTRAR STUDENT LEVEL USER

# TABLE OF CONTENTS

| REVIS | SION HISTORY                                                        | . 1 |
|-------|---------------------------------------------------------------------|-----|
| INTR  | ODUCTION AND PURPOSE                                                | . 2 |
| RELA  | TED POLICIES, REGULATIONS, GUIDING PRINCIPLES, AND COMMON PRACTICES | . 2 |
| USER  | 25                                                                  | . 2 |
| IMPA  | ACTED DEPARTMENTS, UNITS, PROGRAMS, AND CENTRES                     | . 2 |
| BEFC  | DRE YOU BEGIN                                                       | . 2 |
| PROC  | CEDURES                                                             | . 3 |
| 1.    | Registration through Student Self Service                           | . 3 |
| 2.    | Self Service Drop Course                                            | . 9 |
| Арре  | endix – Student Self Service Flowchart                              | 10  |

# **REVISION HISTORY**

| Version | Date       | Name                    | Description |
|---------|------------|-------------------------|-------------|
| 1.0     | 03/02/2021 | Office of the Registrar | Created     |
| 1.0     | 31/05/2021 | Office of the Registrar | Released    |

#### INTRODUCTION AND PURPOSE

This process is for all students to register through Student Self Service.

#### RELATED POLICIES, REGULATIONS, GUIDING PRINCIPLES, AND COMMON PRACTICES

1. University Academic and Student Regulations (UASR)

#### USERS

1. Student

#### IMPACTED DEPARTMENTS, UNITS, PROGRAMS, AND CENTRES

- 1. Office of the Registrar
- 2. College of Agriculture, Fisheries and Forestry (CAFF)
- 3. College of Business, Hospitality and Tourism Studies (CBHTS)
- 4. College of Engineering, Science and Technology (CEST)
- 5. College of Humanities and Education (CHE)
- 6. College of Medicine, Nursing and Health Sciences (CMNHS)
- 7. National Training and Productivity Centre (NTPC)

# BEFORE YOU BEGIN

If this is the first time you are reviewing this procedure, open University Information Management System Links <u>https://self-service.fnu.ac.fj/StudentSelfService/</u> or <u>https://b8-ssb-app.fnu.ac.fj/splash.html</u>

#### PROCEDURES

**STEPS** 

.....

- 1. Registration through Student Self Service
- 1.1 Open Student Self Service link <a href="https://self-service.fnu.ac.fi/StudentSelfService/">https://self-service.fnu.ac.fi/StudentSelfService/</a>

For new students, this link will be provided in the Registration Information Letter.

1.2 Enter student User Name and Password to sign in.

| SIGN IN                      |  |
|------------------------------|--|
| User Name                    |  |
| Password                     |  |
| Remember me on this computer |  |
| SIGN IN                      |  |

#### 1.3 Click on Banner Menu icon

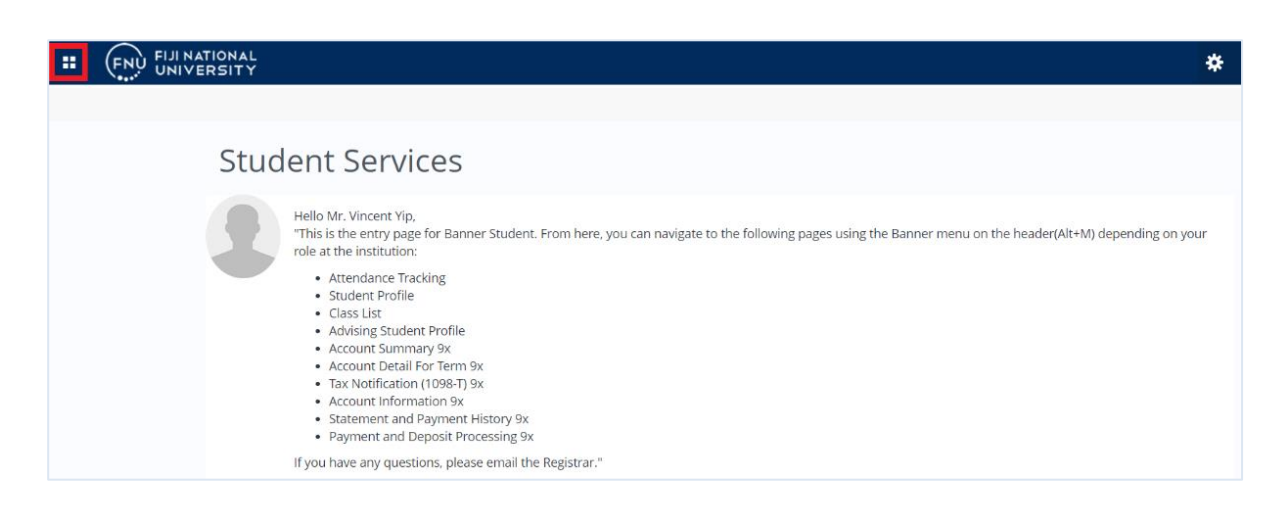

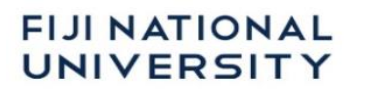

#### 1.3.1 Click Banner $\rightarrow$ Student $\rightarrow$ Registration $\rightarrow$ Banner Registration

| Banner | > < Banner           |   | < Student           |   | < Registration              |
|--------|----------------------|---|---------------------|---|-----------------------------|
|        | Personal Information | > | Registration        | > | Registration Fee Assessment |
|        | Student              | > | Student Records     | > | Banner Registration         |
|        | Faculty and Advisors | > | Student Account     | > |                             |
|        | Employee             | > | Student Profile     |   |                             |
|        |                      |   | Graduation Ceremony |   |                             |
|        |                      |   | Student Attendance  |   |                             |

#### 1.4 Select Register for Classes.

| :                                                                                                    | *                                                                                                    |
|----------------------------------------------------------------------------------------------------|----------------------------------------------------------------------------------------------------|
| Student • Registration                                                                                                    |                                                                                                    |
| Registration                                                                                                    |                                                                                                    |
| What would you like to do?                                                                                                  |                                                                                                    |
| Prepare for Registration<br>View registration status, update student term data, and complete pre-registration requirements. | Register for Classes<br>Search and register for your classes. You can also view and manage your schedule. |
| Erowse Classes<br>Looking for classes? In this section you can browse classes you find interesting.                         | View Registration Information<br>View your past schedules and your ungraded classes.                      |
|                                                                                                    |                                                                                                    |

1.5 Select the **Term** from the drop down menu.

| <u>Studen</u> | <u>t</u> • | <b>Registration</b> | Selec | t a Term |
|---------------|------------|---------------------|-------|----------|
| Select        | a Te       | erm                 |       |          |
| _             |            | _                   |       | _        |
| Terms Op      | en for l   | Registration        |       |          |
| [             |            |                     | *     |          |
|               |            |                     | Q     |          |
| 2021 S        | hortCo     | urse                |       |          |
| 2021 H        | DR Ter     | m 1                 |       |          |
| 2021 5        | emeste     | er 2                |       |          |
| 2021 5        | emeste     | er 1                |       |          |

#### 1.6 Click Continue.

| Select a Term                               |   |
|---------------------------------------------|---|
| Terms Open for Registration 2021 Semester 2 | - |
| Continue                                    |   |

1.7 Search for the **Subject**, **Course Number** that you plan to register in and click **Search**.

| Enter Your Search Criteria<br>Term: 2020 ShortCourse | 0                              |
|------------------------------------------------------|--------------------------------|
| Subject                                              | × Executive Management         |
| Course Number                                        | 0013                           |
| Keyword                                              |                                |
| Campus                                               |                                |
| College                                              |                                |
| Departments                                          |                                |
|                                                      | Search Clear + Advanced Search |

This will display a list of all courses, all the components for a Course will be linked as one.

#### 1.7.1 College

1.7.1.1 Select the appropriate CRN/Course Number and click View Linked to see linked CRNs.

| ,                |                             |                                     |                   |                                                  |                                                      |        |                                      |                   |
|------------------|-----------------------------|-------------------------------------|-------------------|--------------------------------------------------|------------------------------------------------------|--------|--------------------------------------|-------------------|
| d Class          | es Ente                     | r CRNs Plans Sche                   | edule and Options |                                                  |                                                      |        |                                      |                   |
| arch F<br>m: 202 | Results — 7<br>1 Semester 1 | Classes<br>Subject: Dentistry Cours | se Number: 500    |                                                  |                                                      |        |                                      | Search Aga        |
| νŢ               | 500                         | Clinical Dentistry I                | 10034             | Yip. Vincent (Primary)                           | S M T W T F S 08:00 AM - 11:55 AM Type: Practical Bu | Pasifi | 20 of 20 seats rem<br>Time Conflict! | Q View Linked Add |
| νт               | 500                         | Clinical Dentistry I                | 10041             | Yip. Vincent (Primary)                           | S M T W T E S 10:00 AM - 11:55 AM Type: Tutorial Bui | Pasifi | 20 of 20 seats rem<br>20 LINKED      | Q View Linked Add |
| ιT               | 500                         | Clinical Dentistry I                | 10043             | <u>Devi, Jyotishna</u> (Primary)<br>Yip, Vincent | S M T W T F S 08:00 AM - 09:55 AM Type: Class Build  | Pasifi | 16 of 20 seats rem<br>Time Conflict! | Q View Linked Add |
| т                | 500                         | Clinical Dentistry I                | 10044             | Yip. Vincent (Primary)                           | S M T W T F S 08:00 AM - 11:55 AM Type: Class Build  | Pasifi | 17 of 20 seats rem<br>Time Conflict! | Q View Linked Add |
| T                | 500                         | Clinical Dentistry I                | 10045             | Yip, Vincent (Primary)                           | S M T W T F S 10:00 AM - 11:55 AM Type: Class Build  | Pasifi | 17 of 20 seats rem<br>LINKED         | Q View Linked Add |
| H H              | Page 1 of                   | 1 🕨 🖂   10 🗸 Per Page               |                   |                                                  |                                                      |        |                                      | Records:          |

Do not select an option that has time conflict.

1.7.1.2 Click **Add All** for the linked courses that you wish to take. The selected course will be added in the **Summary** section with **Pending** Status.

| Summary                     |                     |               |             |         | ]       | fuition and Fees |
|-----------------------------|---------------------|---------------|-------------|---------|---------|------------------|
| Title                       | Details             | CRN           | Schedule    | Status  | Action  | <del>4</del> .   |
| <u>Human Biology 2</u>      | HBI 504, 0          | 10198         | Tutorial    | Pending | Add CRN | ¥                |
| <u>Human Biology 2</u>      | HBI 504, 0          | 10199         | Lab         | Pending | Add CRN | v                |
| Human Biology 2             | HBI 504, 0          | 10197         | Theory      | Pending | Add CRN | •                |
|                             |                     |               |             |         |         |                  |
| Total Hours   Registered: 0 | Billing: 0   CEU: 0 | Min: 0   Max: | 999,999.999 |         |         |                  |
|                             |                     |               |             |         |         | Submit           |

| 1.7.1.3 Click on | Submit so that the co | ourse status can | change from I | Pending to Registered | I. |
|------------------|-----------------------|------------------|---------------|-----------------------|----|
|                  |                       |                  |               |                       |    |

| Summary                              | _                   | _               |             |            |         | Tuition and F | ees |
|--------------------------------------|---------------------|-----------------|-------------|------------|---------|---------------|-----|
| Title                                | Details             | CRN             | Schedule T  | Status     | Action  |               | *   |
| <u>Clinical Dentistry I</u>          | DNT 500, 0          | 10045           | Tutorial    | Pending    | Add CRN | *             |     |
| Accounting Environment               | ACC 401, 0          | 10013           | Theory/     | Registered | None    | *             |     |
| Basic Professional Conce             | NUR 410, 0          | 10010           | Theory/     | Registered | None    | *             |     |
| Health Assessment & Clin             | NUR 552, 0          | 10006           | Theory/     | Registered | None    | *             |     |
| ntermediate Macroecono               | ECN 601, 0          | 10005           | Theory/     | Registered | None    | *             |     |
| ntermediate Macroecono               | ECN 601, 0          | 10008           | Tutorial    | Registered | None    | *             |     |
| ntroduction to Macroecon             | ECN 501, 0          | 10012           | Theory/     | Registered | None    |               |     |
| ntroduction to Microecon             | ECN 502, 0          | 10011           | Theory/     | Registered | None    | *             |     |
|                                      |                     |                 |             |            |         |               |     |
| Total Hours   Registered: 102   Bill | lling: 102   CEU: 0 | Min: 0   Max: 9 | 999,999.999 |            |         |               |     |

All the linked Courses will appear in the Summary.

1.8 The schedule for the week will be shown under the **Schedule** Section.

|     | Sunday | Monday                              | Tuesday                                     | Wednesday                                   | Thursday                       | Friday                      | Saturday |
|-----|--------|-------------------------------------|---------------------------------------------|---------------------------------------------|--------------------------------|-----------------------------|----------|
| 6am |        |                                     |                                             |                                             |                                |                             |          |
| 7am |        |                                     |                                             |                                             |                                |                             |          |
| 8am |        |                                     | Health<br>Assessment &<br>Clinical Decision | Health<br>Assessment &<br>Clinical Decision | Intermediate<br>Macroeconomics |                             |          |
| 9am |        | Basic<br>Professional<br>Concepts & |                                             | Contraction of Constant                     |                                |                             |          |
| 0am |        | Providencia                         |                                             |                                             |                                | <u>Clinical Dentistry I</u> |          |
| 1am |        |                                     |                                             |                                             |                                |                             |          |
| 2pm |        |                                     |                                             |                                             |                                | CARLAGE ALLA                |          |

#### 1.9 To download schedule Timetable click on **Schedule and Options** and click on the **printer** icon.

| Re            | Register for Classes             |             |            |        |             |                 |                 |               |            |            |              |    |  |  |
|---------------|----------------------------------|-------------|------------|--------|-------------|-----------------|-----------------|---------------|------------|------------|--------------|----|--|--|
| F             | ind Classes                      | Enter CRNs  | Plans      | Schedu | le and Opti | ons             |                 |               |            |            |              |    |  |  |
| <b>5</b><br>Т | Summary<br>Term: 2021 Semester 2 |             |            |        |             |                 |                 |               |            |            |              |    |  |  |
|               | Title                            | Ŧ           | Details    |        | CRN ≎       | Schedule Type   | Grade Mode      | Level         | Date       | Status     | Message      | ☆. |  |  |
|               | Human Biolog                     | <u>1y 2</u> | HBI 504, 0 |        | 10197       | Theory/ Lecture | Standard Letter | Undergraduate | 16/06/2021 | Registered | **Web Regist |    |  |  |
|               | Human Biolog                     | <u>1y_2</u> | HBI 504, 0 |        | 10198       | Tutorial        | Standard Letter | Undergraduate | 16/06/2021 | Registered | **Web Regist |    |  |  |

1.10 After clicking the printer icon, select **Save as PDF** and **Save**.

FIJI NATIONAL UNIVERSITY

| 6/2021                                                                                                    |                                                                                                    | Ranner                                                                              | Yip, Vincent                                                                                                    | Print         |             | 1 pag  |
|----------------------------------------------------------------------------------------------------|----------------------------------------------------------------------------------------------------|-------------------------------------------------------------------------------------|----------------------------------------------------------------------------------------------------|---------------|-------------|--------|
| iji National Universi<br>ip, Vincent 2021 Se<br>settletation: Nex 1 Januari<br>dege: Median Nex 4 Heath<br>partment Dente Public Htt. 1 | ity<br>mester 2 Schedule<br>1 Levet Undergraduate<br>1 Science Major: Oct Heath<br>Pandatio                                                                                                    |                                                                                     |                                                                                                    | Destination   | Save as PDF | *      |
| la<br>man Bosogy 2<br>man Bosogy 2                                                                                                    | Course Databa<br>Rel 1010                                                                                                    | Credit Hours                                                                        | CR Notifica Trans. X1197 VEXISTORY FAIls Michaeling, Fails Derk, Jyckling an Note, Augebring Naker, And X1198 1000027 - 201130221                                                                                                    | Pages         | All         | Ŧ      |
| an Biology 2<br>al Hours   Registered: 1                                                                                                | HEISOLO<br>5 [ Billing: 15   CEU: 0                                                                                                    | 0.0                                                                                 | 12 30 PM - 12 38 PM<br>12 THE MONOLULE - SANTAGEN<br>Tanalig<br>Tanalig<br>Set DD Also - OIE 30 AM<br>Network, Markets                                                                                                    | Layout        | Portrait    | Ŧ      |
| ha is general view of<br>Been<br>Been<br>10am<br>11am<br>11am<br>11am<br>11am<br>11am                                                   | Front errer schedule. Dourhouter<br>Mondary Tearsday<br>Hennikergel<br>Hennikergel<br>Henni | di yoor sahadula he a wa<br>Weldasaday<br>Human Bingy 2<br>Human Bing<br>Human Bink | 197 Training Salurida<br>197 Training 2<br>198 Training 2<br>198 Tra | More settings |             | ~      |
| riterteettes ihn ac (plander                                                                                                    | dhaginaniar faich air tao dhagin                                                                                                    | ationjpin                                                                           | 11                                                                                                    |               |             |        |
|                                                                                                    |                                                                                                    |                                                                                     |                                                                                                    |               | Save        | Cancel |

#### 2. Self Service Drop Course

To drop courses, click on the available Action list, choose Drop CRN and click Submit.

| udent                | <ul> <li><u>Regist</u></li> </ul> | ration 🔹 Select a                                                 | Term                    | <ul> <li>Regi</li> </ul> | ster for C         | lasses             |                                                           |                            |                                   |                          |                        |                        |            |                        |            |
|----------------------|-----------------------------------|-------------------------------------------------------------------|-------------------------|--------------------------|--------------------|--------------------|-----------------------------------------------------------|----------------------------|-----------------------------------|--------------------------|------------------------|------------------------|------------|------------------------|------------|
| egister              | for Clas                          | ses                                                               |                         |                          |                    |                    |                                                           |                            |                                   |                          |                        |                        |            |                        |            |
| Find Classes         | Enter CF                          | RNs Plans Schedul                                                 | e and Opti              | ons                      |                    |                    |                                                           |                            |                                   |                          |                        |                        |            |                        |            |
| earch Res            | sults — 13 Cli<br>ShortCourse     | asses<br>Subject: Executive Managem                               | ent                     |                          |                    |                    |                                                           |                            |                                   |                          |                        |                        |            | Sea                    | rch Again  |
| Subject \$           | Course Nun                        | Title                                                             | \$                      | CRN \$                   | Instructor         |                    | Meeting Tin                                               | nes                        |                                   |                          | Campus                 | Status                 |            |                        | ☆.         |
| EMG                  | 0013                              | Creative Sales Negotiation St                                     | 10066                   | Tinairagoca,             | Merelita (Primary) | SMTW               | S M T W T F S 08:00 AM - 09:55 AM Type: Class Building: N |                            |                                   | Nabua                    | 15 of 20 seats remain. |                        |            |                        |            |
| EMG                  | 0013                              | Creative Sales. Negotiation. Skills 10118 Khan., Zainal (Primary) |                         |                          |                    | SMTW               | TF                                                        | S 08:30 AM - 04:30 PM Type | : Class Building: I               | Naceva                   | 20 of 20 seats remain. |                        | Add        |                        |            |
| EMG                  | 0014                              | Transforming Performance wi                                       | th Eff                  | 10067                    |                    |                    |                                                           |                            |                                   |                          |                        | 7 of 10 seats remain.  |            | Add                    |            |
| EMG                  | 0016                              | Human Resource Planning                                           |                         | 10073                    | Tinairagoca,       | Merelita (Primary) | SMTW                                                      | TF                         | S 11:00 AM - 11:55 AM Type        | : Class Building: N      | Nabua                  | 14 of 15 seats remain. |            | Add                    |            |
| 2abadida             | III Sabada                        | le Detaile                                                        |                         |                          |                    |                    | •                                                         | 1                          | Summary                           |                          |                        |                        |            |                        | Tuition ar |
| Schedule<br>Schedule | for 2020 Short                    | tCourse                                                           |                         |                          |                    |                    |                                                           |                            | Title                             | Details                  | CRN                    | Schedule Tr            | Status     | Action                 |            |
| sm.                  | unday                             | Monday Tuesday                                                    | Wedn                    | esday                    | Thursday           | Friday             | Saturday                                                  |                            | Creative Sales Negotiatio         | EMG 0013, 0              | 10066                  | Lecture/               | Registered | None                   | ¥          |
| m                    |                                   |                                                                   |                         |                          |                    |                    |                                                           |                            | Transforming Performanc           | EMG 0014, 0              | 10067                  | Lecture/               | Registered | Drop CRN               | *          |
| มกา                  |                                   |                                                                   | Creative<br>Negotiation | e Sales<br>n Skills      |                    |                    |                                                           |                            | ,                                 |                          |                        |                        |            | None                   |            |
| am                   |                                   |                                                                   |                         |                          |                    |                    |                                                           |                            | Total Hours   Registered: 10   Bi | Iling: 10   CEU: 0   Min | : 0   Max: 999,9       | 99.999                 |            | Drop CRN               |            |
| anels V              |                                   |                                                                   |                         |                          |                    |                    |                                                           |                            |                                   |                          |                        |                        | Condi      | itional Add and Drop 0 | Subr       |

The "DROP" option will **not** be available after the course commences.

For dropping courses, contact the Academic Office or email to admission@fnu.ac.fi

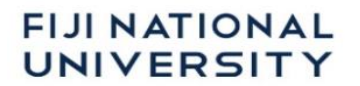

#### **Appendix – Student Self Service Flowchart**

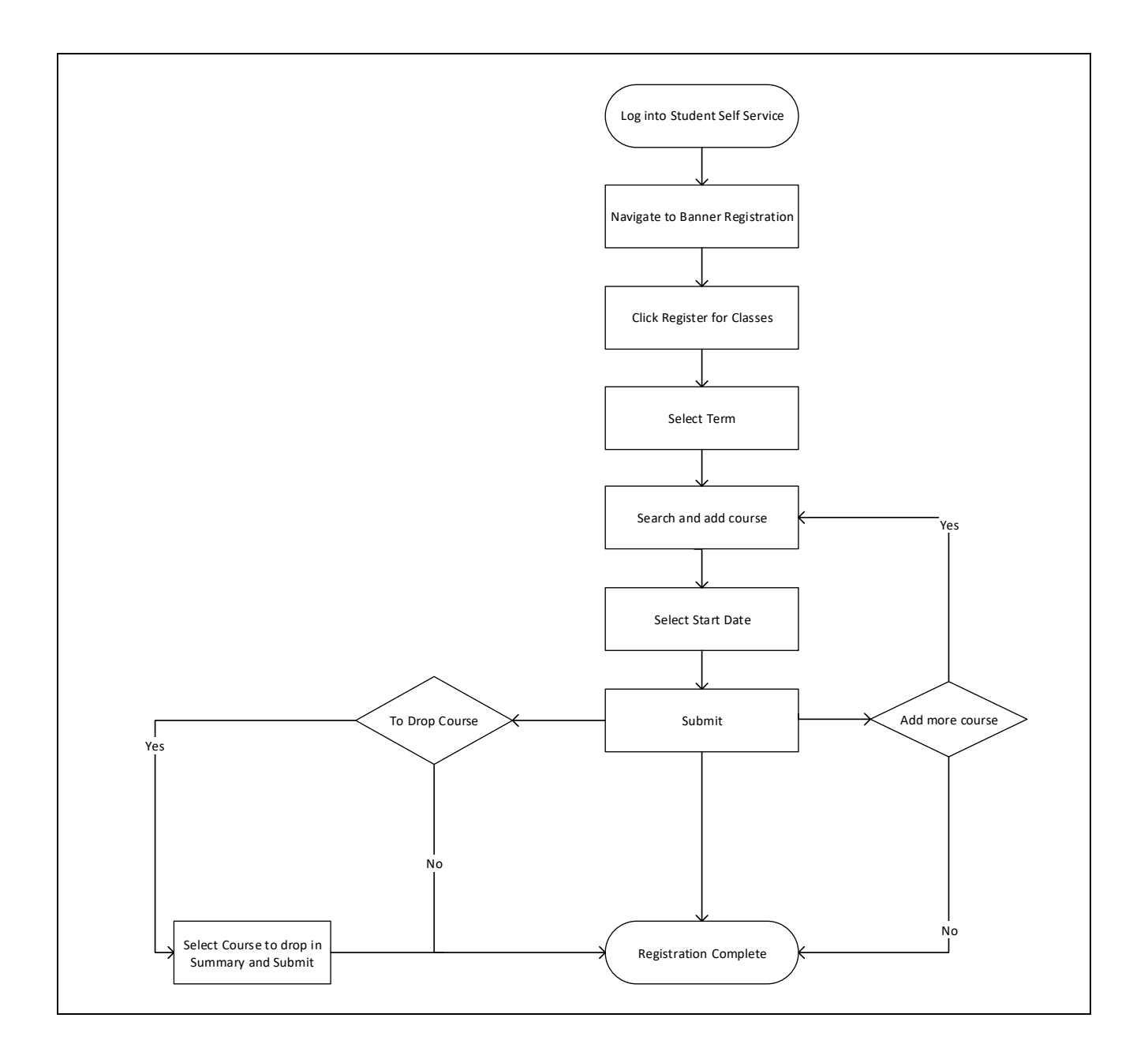